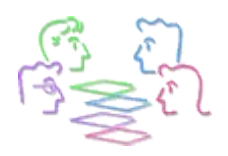

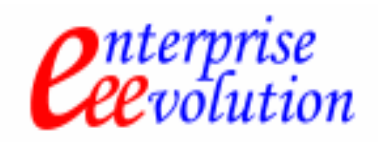

## PROCEDIMIENTO CARGA LENGUAJE ESPAÑOL EN COMIERE

iMPORTNATE: Entra a Compiere como Usuario System, Rol System Administrator, Lenguaje Ingles

- 1. El archivo que bajes de nuestro sitio deberás guardarlo en el directorio data dentro de Compiere2, al descomprimir te debe crear un directorio se debe llamar es\_MX
- 2. Entrar a la ventana Language **General Rules<System Rules<Language** y seleccionar es\_MX como lenguaje del Sistema (**System Language**) sólo este lenguaje debe estar seleccionado como Lenguaje del sistema.
- 3. Entrar a la ventana (Translation Import/Export) General Rules<System Rules<Translation Import/Export.
  - Dejar el campo Client en blanco
  - En el campo seleccionar Spanish (México)
  - El campo de Table se deja en blanco
  - Clic en el botón Import y indicar la ruta del directorio es\_MX.
- 4. Cuando termine de cargar la traducción entrar a la ventana Synchronize Terminology **Aplication Dictionary>System Admin<Synchronize Terminology** para que agregue las traducciones.
- 5. Al terminar de Sincronizar salir de Compiere y entrar con el usuario SuperUser, lenguaje Español México. ya deberá estar cargado el sistema con el lenguaje en español.